# **JICA-VAN**

### 操作説明資料01

メールアドレスの変更
 受講登録
 受講進捗管理

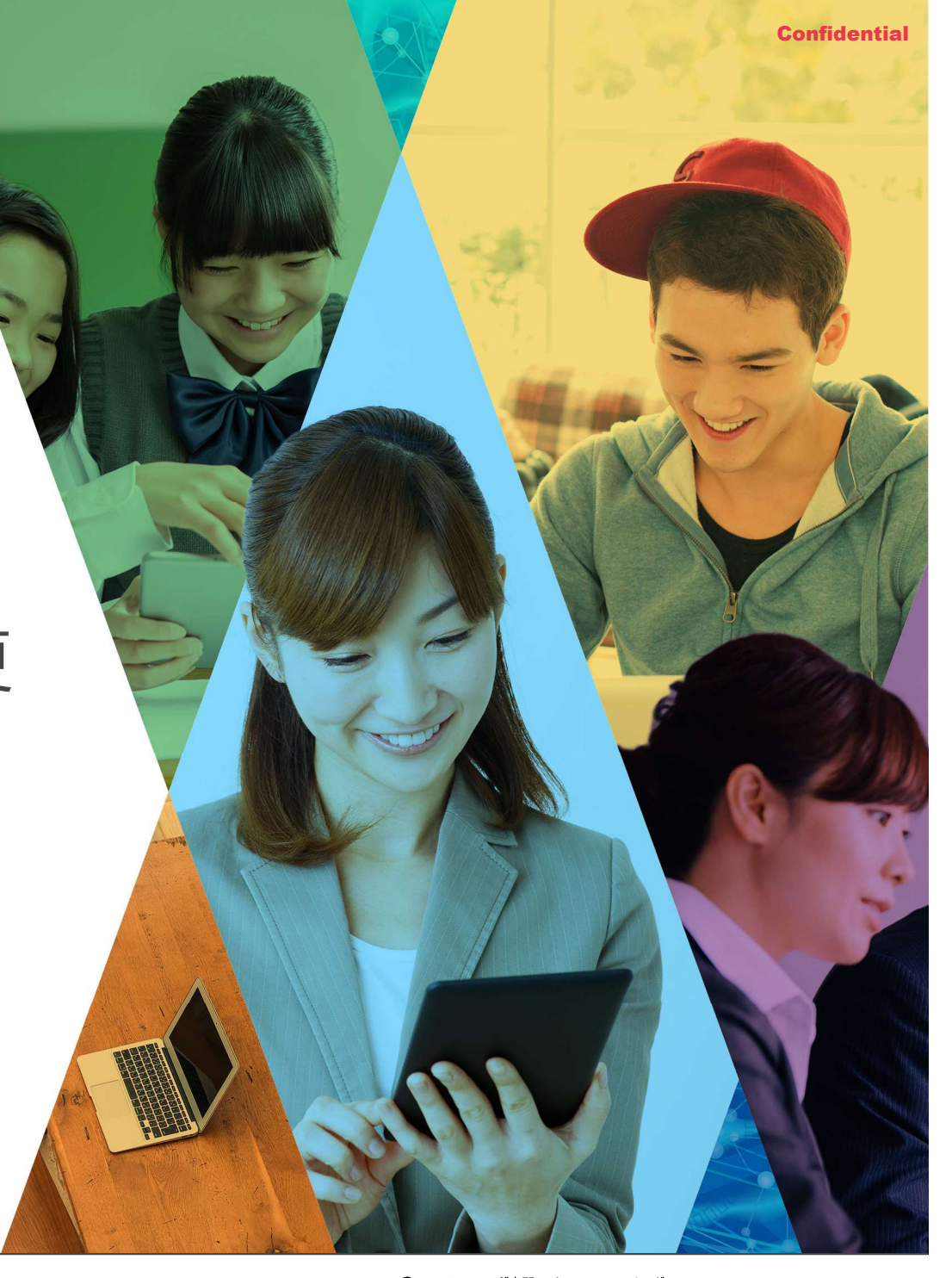

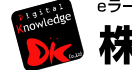

\*ラーニング専門ソリューションベンダー 株式会社 デジタル・ナレッジ

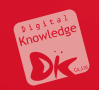

# 1. メールアドレスの変更

#### 🗭 メールアドレスの設定変更:ユーザ情報を知っている場合

- (1) ホーム画面の左のコンソールボタンより「部門」を押下します。
- (2)「ユーザ管理」を押下します。

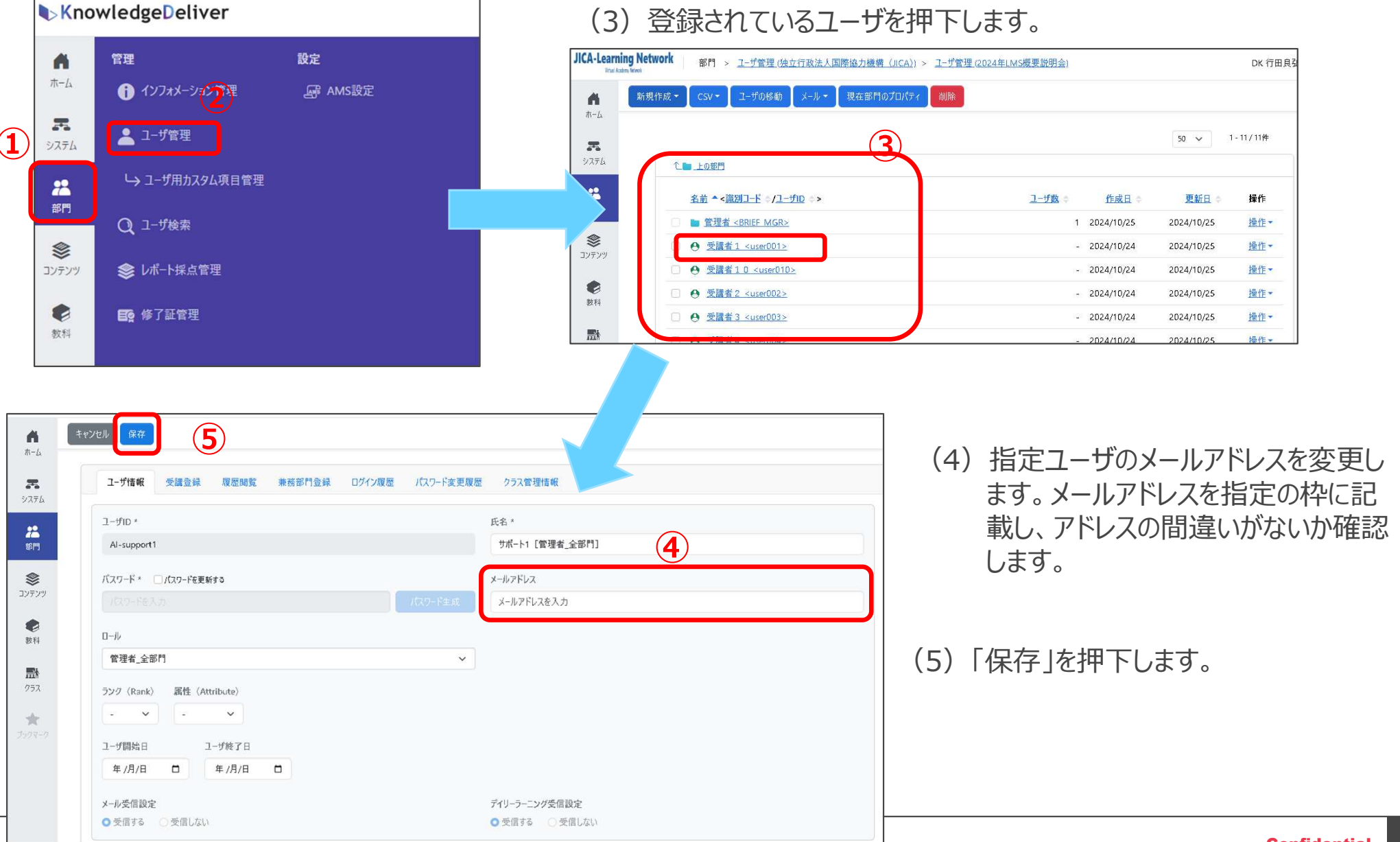

#### メールアドレスの設定変更:ユーザを検索する場合

- (1) ホーム画面の左のコンソールボタン より「部 門」を押下します
- (2)「ユーザ検索」を押下します。

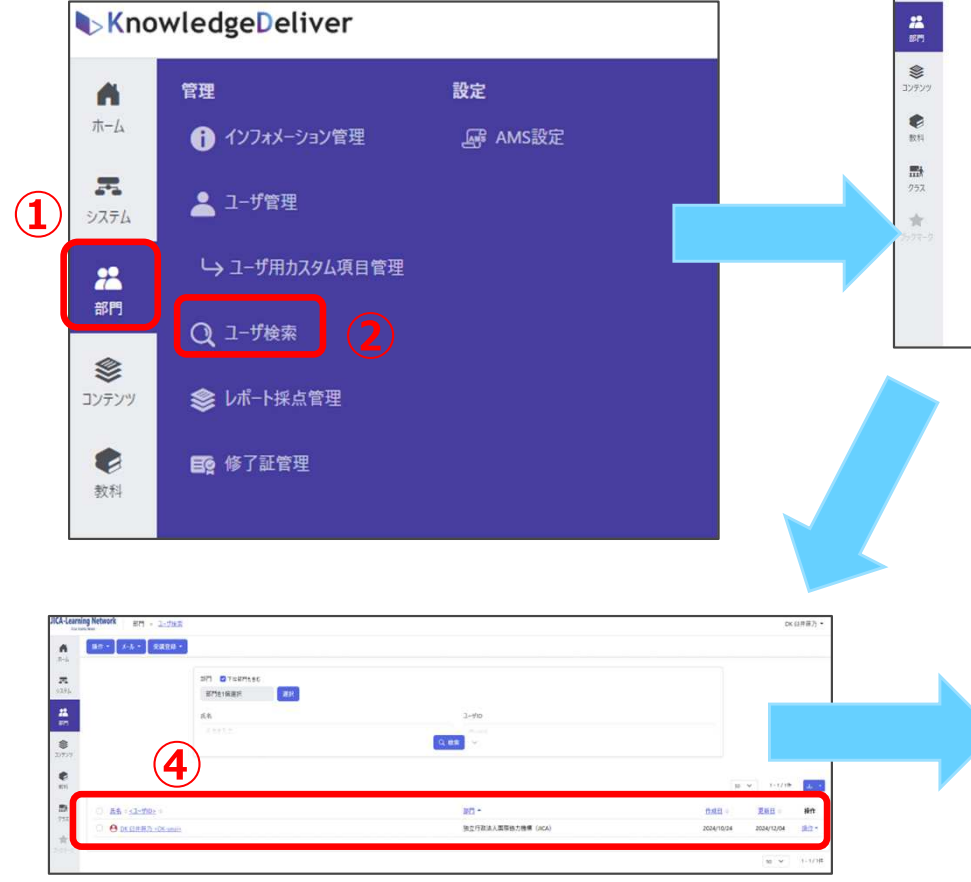

(4) ユーザ情報が表示されます。ユーザ名を押 下します。 (3) 部門、氏名、ユーザID等を記入し、検索を押下します。

|                                                                                                    | 部門 ビ下位部門も含む                                                                                                    |                                                                                                    |                                                                       |  |
|----------------------------------------------------------------------------------------------------|----------------------------------------------------------------------------------------------------|----------------------------------------------------------------------------------------------------|-----------------------------------------------------------------------|--|
|                                                                                                    | 部門を1個選択 選択                                                                                                    |                                                                                                    |                                                                       |  |
|                                                                                                    | 52                                                                                                    |                                                                                                    | 1-t/ip                                                                |  |
|                                                                                                    | 氏名を入力                                                                                                    |                                                                                                    | 1-910<br>1-910年入力                                                     |  |
|                                                                                                    |                                                                                                    | 11.00 Mar.                                                                                                    |                                                                       |  |
| (3)                                                                                                    | メールアドレス                                                                                                    | 0-1/                                                                                                    |                                                                       |  |
| $\smile$                                                                                                    | 2-WFEVXEX3                                                                                                    | ΞŪ                                                                                                    | •                                                                     |  |
|                                                                                                    | ランク (Rank) <b>○</b> 全て ○ 住別に選択                                                                                                    |                                                                                                    | 属性 (Attribute) O全て (便別に選択                                             |  |
|                                                                                                    | 590 (Reek) 予算时以74 建铁                                                                                                    |                                                                                                    | 重担(Attribute)を開始)<br><b>選択</b>                                        |  |
|                                                                                                    | 検索+                                                                                                    |                                                                                                    |                                                                       |  |
|                                                                                                    | 検索キーAを入力                                                                                                    | 検索キ-Bを入力                                                                                                    | 梭索キーCを入力                                                              |  |
|                                                                                                    | 4 fryel (R#                                                                                                    |                                                                                                    |                                                                       |  |
|                                                                                                    | 4<br>4<br>4<br>4<br>4<br>4<br>4<br>5<br>4<br>5<br>4<br>5<br>4<br>5<br>4<br>5<br>5<br>6<br>6<br>6<br>6                                                                                                    | 兼若部門金録 ログイン環歴 )(スク-                                                                                                    | ド変更履歴 クラス管理情報                                                         |  |
| earning Network EFT > 2<br>(1) 7 - 2 - 2 - 2 - 2 - 2 - 2 - 2 - 2 - 2 -                                                           |                                                                                                    | 業者部門会議 ログイン環歴 パスワー                                                                                                    | F変更履歴 クラス管理情報<br>氏名・                                                  |  |
| तः<br>२२<br>२२<br>२४                                                                                                    | キャンセル 保存     6     ユーザ油根 気焼金緑 副歴的第     ユージロ・     Al-support1                                                                                                    | 兼者部門全統 ログイン環座 パスワー                                                                                                    | F変更履歴 252変運情報<br>氏名。<br>サポート1 (管理者,全部門)                               |  |
|                                                                                                    |                                                                                                    | 兼若部門登録 ロダイン履歴 JC20-                                                                                                    | F変更変更 クラス管理情報<br>氏名。*<br>サポート1 (管理者,全部門)                              |  |
| あ。<br>シス<br>ジス<br>シス<br>シス<br>シス<br>シス<br>シス<br>シン<br>ラング                                                                        |                                                                                                    | 兼者部門金禄 ロダイン概定 パスワー<br>パスワー                                                                                                    | F変更変更 クラス管理情報<br>氏名 *<br>サポート1 (管理者_全部門)<br>メールアドレスを入力                |  |
| 1<br>1<br>1<br>1<br>1<br>1<br>1<br>1<br>1<br>1<br>1<br>1<br>1<br>1<br>1<br>1<br>1<br>1<br>1                                      |                                                                                                    | 兼哲部門登録 ログイン環歴 パスク-<br>パスク-                                                                                                    | F変更度整 252管理指報<br>氏名 *<br>サポート1 [管理者_全部門]                              |  |
| सः-<br>२/२<br>१<br>१<br>१<br>१<br>१<br>१<br>१                                                                                    | キャンセル 保存     6       ユーザ信報     受信登録     夏屋傍覧       ユーザロ・                                                                                                    | 兼哲部門登録 ログイン環歴 パスク-<br>パスク-                                                                                                    | F変更度整 252管理指報<br>氏名 *<br>サポート1 [管理者_全部門]<br>5<br>(メールアドレスを入力          |  |
| ●<br>市・<br>シス<br>2<br>2<br>2<br>7<br>7<br>1<br>日<br>1<br>日<br>1<br>日<br>1<br>日<br>1<br>日<br>1<br>日<br>1<br>日<br>1<br>日<br>1<br>日 |                                                                                                    | 兼哲部門登録 ログイン環歴 パスク-<br>パスク-                                                                                                    | F変更度整 252管理指統<br>氏名 *<br>サポート1 [管理者_全部件]<br>ン D/1 + 2<br>メールアドレスを入力   |  |
| 第<br>第<br>第<br>第<br>第<br>第<br>第<br>第<br>第<br>第<br>第<br>第<br>第<br>第<br>第<br>第<br>第<br>第<br>第                                      | またプロレ 保存     6       ユーザ店 報 受信登録 原産開発       ユーザ店 *       ユーザロ・       オーホロール       管理者全部門       シング (Rank) 調性 (Attribute)                                                                                                    | 兼哲部門登録 ログイン環歴 パスク-<br>パスワー                                                                                                    | F変更度歴 252管理指編<br>氏名・<br>サポート1 [管理者_全部門]                               |  |
| 8<br>8<br>27<br>27<br>8<br>8<br>207<br>8<br>8<br>8<br>8<br>8<br>207<br>9<br>9<br>9<br>9<br>9                                     | 年ンセル     保存     6       ユーザ店報     受達登録     原居開覧       ユーザ店     人は空緑     原居開覧       ユーザ店     人はつード・     ノイスワードを支持する       フジア     パスワードを入り     ロール       管理者<全部門                                                                                                    | 非哲部門登録 ログイン環歴 パスク-<br>パスク-                                                                                                    | F変更度度 252管理指統<br>氏名 *<br>サポート1 (管理者_全部門)<br>ン H// HOA<br>メールアドレスを入力   |  |
| 第<br>日本<br>日本<br>日本<br>日本<br>日本<br>日本<br>日本<br>日本<br>日本<br>日本<br>日本<br>日本<br>日本                                                  | 年ンセル     保存       ユーザ指明     受講登録     取居開覧       ユーザ旧明     受講登録     取居開覧       ユーザ旧明     パスワードを見かすの       パスワードを入力     パスワードを見かすの       アレ     管理者 全部門       ラング (Rank)     調性 (Attribute)       ・     ・       ユーザ開告     ユーザ族 7 日                                                                                                    | 非若部門金禄 ログイン環歴 パスク-<br>パスワー                                                                                                    | F変更変更 クラス管理情報<br>氏名・<br>サポート1 (管理者_全部門)<br>レットルマル<br>メールアドレスを入力       |  |
| 8<br>8<br>27<br>27<br>27<br>27<br>27<br>27<br>27<br>27<br>27<br>27<br>27<br>27<br>27                                             | 年ウブビレ 保守     6       ユーザ悟明 受講登録 取歴開発       ユーザ旧 ペ       ユーザロ *       オージロ *       オージロ *       オージロ *       オージロ *       オージロ *       オージロ *       オージロ *       オージロ *       オージロ *       オージロ *       オージロ *       オージロ *       オージロ *       フジク (Rank) 課性 (Attribute)       ・ ・ ・       ユーザ間 日       エーザ酸 7 日       年 /月/日       年 /月/日                                      | #<br>#<br> | F変更変更 クラス管理情報<br>氏名 *<br>サポート1 (管理者_全部門)]<br>クロットマー<br>メールアドレスを入力     |  |
| あ。<br>シス<br>シス<br>シス<br>シス<br>シス<br>シス<br>シス<br>シス<br>シス<br>シス<br>シス<br>シス<br>シス                                                 | 年ンセル     保存       1-ヴ倍昭     安濃金緑     取居開業       1-ヴ倍昭     安濃金緑     取居開業       1-ヴ旧谷     -     -       1-ヴロ・     -     -       1-ブロ・     -     -       1-ブロ・     -     -       1-ブロ・     -     -       1-ブロ・     -     -       207     (パスワードを入力・     -       207     (Rank)     黒性 (Attribute)       -     -     -       2-ブ間路日     1-ザ族 7日     年 /月/日       1-ガード     年     - | #<br>#<br>#<br>#<br>#<br>#<br>#<br>#<br>#<br>#<br>#<br>#<br>#<br>#<br>#<br>#<br>#<br>#<br>#<br>#<br>#<br>#<br>#<br>#<br>#<br>#<br>#<br>#<br>#<br>#<br>#<br>#<br>#<br>#<br>#<br>#<br>#<br>#<br>#<br>#<br>#<br>#<br>#<br>#<br>#<br>#<br>#<br>#<br>#<br>#<br>#<br>#<br>                                                                                                    | F変更変更 クラス管理情報<br>氏名 *<br>サポート1 (管理者_全部門)<br>レ パイトの<br>メールアドレスを入力<br>マ |  |

- (5) 指定ユーザのメールアドレスを変更します。メール アドレスを指定の枠に記載し、アドレスの間違いが ないか確認します。
- (6)「保存」を押下します。

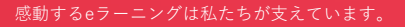

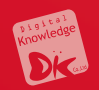

## 2. 受講登録

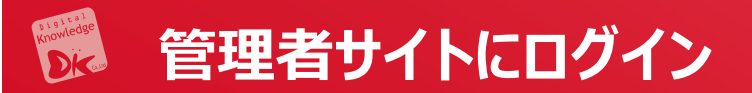

### https://jica-van-

### admin.jica.go.jp/Login

### 受講者ログイン

### https://jica-van-cms.jica.go.jp/

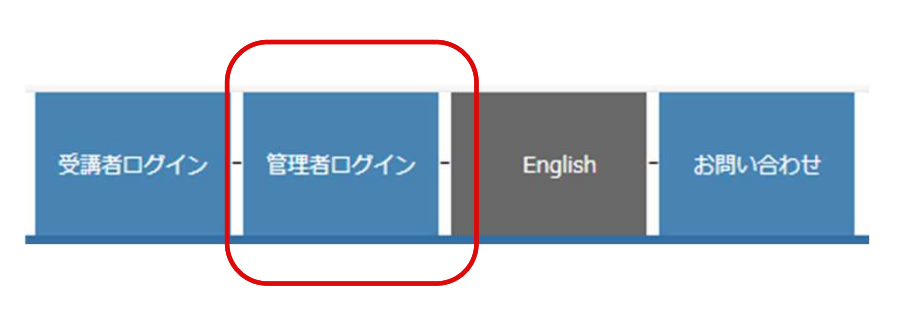

管理者の方はユーザIDおよびパスワードでオンライン研修にログ インいただけます。 必ずマニュアルをご確認ください。

| 管理  | イトにログイン                      |
|-----|------------------------------|
| ユ-  | UI ال                        |
| パス: | - ۲                          |
|     | JICA-Learning Networrk(こログイン |
|     | ID/パスワードを忘れてしまった方はこちら        |

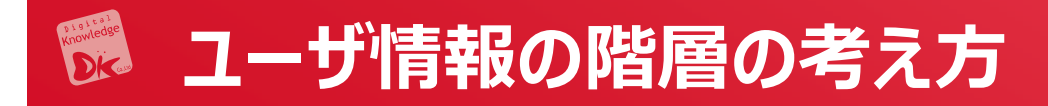

#### <部門フォルダによる階層管理のイメージ>

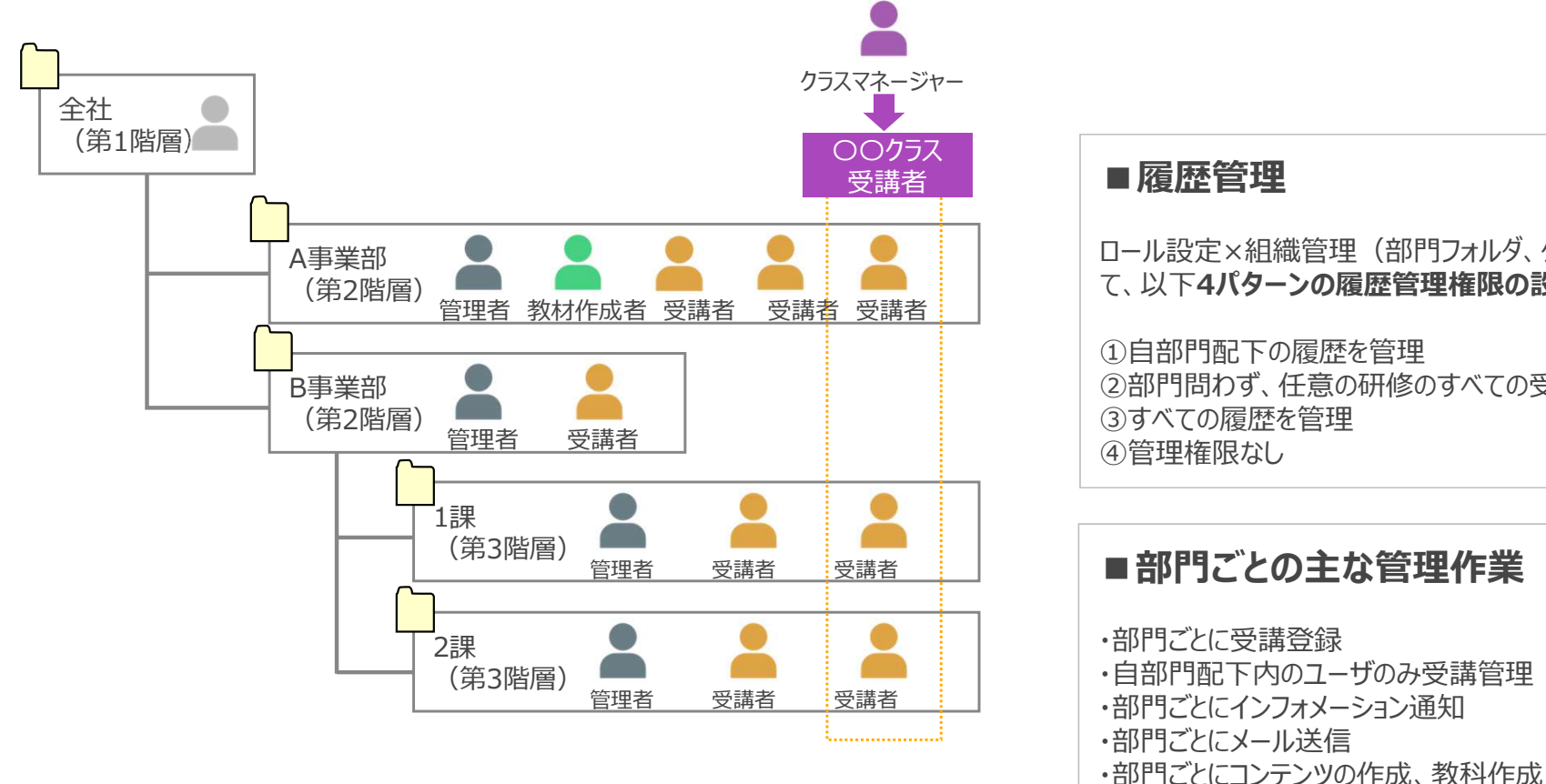

※作成する部門の階層数に制限はありません ※画面上での登録の他、CSVでの一括登録も可能です

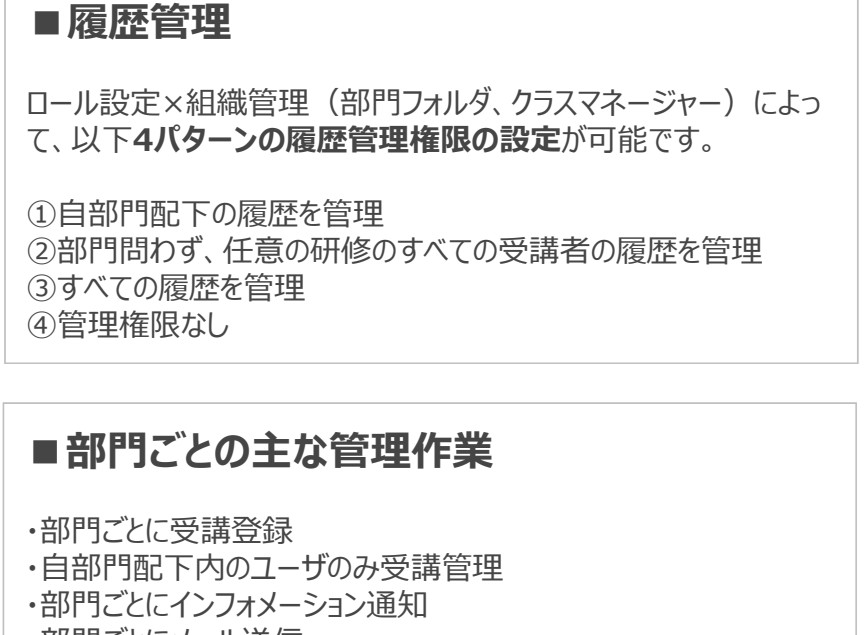

Confidential

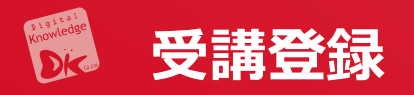

(1) ホーム画面の左のコンソールボタンより「部門」を押下します (2) 「ユーザ管理」を押下します。

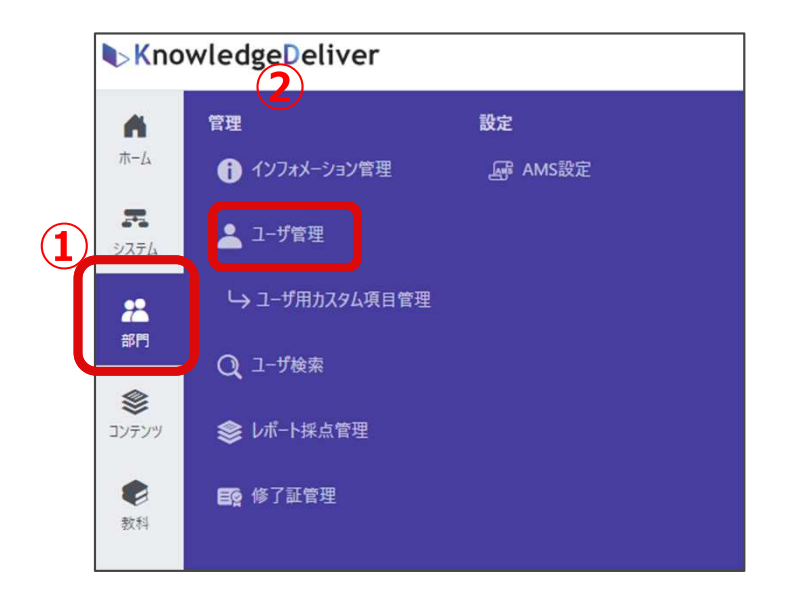

#### (3) 登録されているユーザを押下します。

| JICA-Learning N<br>Vital Academy Netwo | Network 部門 > <u>1-世管理(独立行政法人国際協力機構 (JICA)</u> ) > | <u>ユーザ管理 (2024年LMS概要説明会)</u> |            |              | DK 行田         |
|----------------------------------------|---------------------------------------------------|------------------------------|------------|--------------|---------------|
| #-L                                    | 新規作成▼ CSV▼ ユーザの移動 メール▼ 現在部門のプロパティ                 | 削除                           |            |              |               |
| <b>R</b><br>92756                      |                                                   |                              |            | 50 🗸         | 1 - 11 / 11/4 |
| <b>23</b><br>部門                        | <u> 名前 ▲ &lt; 識別コード ⇒ / ユーザロ</u> ⇒ >              | <u>ユーザ数</u> 💠                | 作成日 🗇      | <b>更新日</b> ♀ | 操作            |
| ~                                      | □ <b>■</b> 管理者 <brief mgr=""></brief>             | 1                            | 2024/10/25 | 2024/10/25   | 操作▼           |
| <b>ジ</b> レテンツ                          | □ 😧 受 <u>講者 1 <user001></user001></u>             | 14                           | 2024/10/24 | 2024/10/25   | <u>操作</u> ▼   |
| ~                                      | □ 😌 気調査10 <user010></user010>                     |                              | 2024/10/24 | 2024/10/25   | 操作 ▼          |
| 教科                                     | □ \varTheta 受講者 2 <user002></user002>             | 12                           | 2024/10/24 | 2024/10/25   | 操作 ▼          |
| _                                      | □ 😌 受講者 3 <user003></user003>                     | 52<br>                       | 2024/10/24 | 2024/10/25   | 操作▼           |
| ALL A                                  | □ A 受講者4 <user004></user004>                      |                              | 2024/10/24 | 2024/10/25   | 操作。           |

| KnowledgeDeliver  | 部門 > ユーザ検索 > | 受講登録       |            |                              |
|-------------------|--------------|------------|------------|------------------------------|
| ↑<br>ホーム キャンセル 保存 | 5            |            | 4          |                              |
| æ                 | 受講           | 受講期間開始日    | 受講期間終了日    | クラス<識別コード>                   |
| システム              | 0            |            |            | (D introduction              |
| <b>部</b> 門        |              | 2024/09/26 | 2999/12/31 | JICA】スペイン語基礎- Spanish(Basic) |
| الان<br>تربي الم  | •            | 2024/10/08 | 2999/12/31 | スペイン語(全コンテンツ)                |
|                   | 0            |            |            | プレゼン単元                       |
| 教科                | O            |            |            | /ポート                         |
| 252               | O.           |            |            | NHKWORLD-JAPAN講座             |
| *                 | 2            | 2024/11/01 | 2999/12/31 | 環境社会配慮理解度テスト(基礎)             |

- (4)予め作成されたクラスをユーザに割り当てます。
  ①「受講」に∨を入力し、
  ②「受講期間開始日」、
- ③「受講期間終了日」を設定し、

(5)「保存」を押下します。

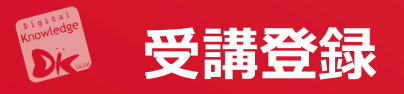

(1) 受講者が多い場合は、CSVファイルを使って登録できます。

|   | JICA-Learni      | ng Network | 部門 >          | <ul> <li><u>ユーザ管理 (独</u>)</li> <li>(独)</li> </ul>         | 1立行政法人国                   | 国際協力機構(JICA)) | > <u>ユーザ管理 (202</u> |
|---|------------------|------------|---------------|-----------------------------------------------------------|---------------------------|---------------|---------------------|
|   | <b>角</b><br>ホーム  | 新規作成▼      | CSV -         | ユーザの移動                                                    | X-11 -                    | 現在部門のプロパテ     | 1 創除                |
|   | <b>R</b><br>9774 | 1          | 上の部門          |                                                           |                           |               |                     |
| 1 | <b>22</b><br>部門  |            | <u>名前</u> ▲<] | <u>識別コード ・/ユ-</u><br><sup> -</sup> <brief mgr=""></brief> | <u>-לום</u> א<br><u>×</u> |               |                     |

(2) インポートとエクスポートのフォーマットはそれぞれ右のタブから見ることができます。インポートの場合、登録 用、更新用、削除用があります。

| <b>命</b><br>ホーム    | 1. CSV12/#-+ 4. CSV122#-+                                                      |                       |
|--------------------|--------------------------------------------------------------------------------|-----------------------|
| <b>5</b><br>52754  | ロール / 部門の指定方法<br>● ロールロ / 部門Dで指定する ○ ロール識別コード / 部門識別コードで指定する                   |                       |
| <b>22</b><br>部門    | CSV774/IL*                                                                     | C CSV77-791-          |
| <b>**</b><br>בעקעב |                                                                                | び登録用<br>び更新用<br>び 創除用 |
| <b>使</b><br>数科     | ○1行目をスキップする                                                                    |                       |
| <b>111</b><br>757  | <ul> <li>● 登録する ○ 更新する ○ 削除する</li> <li>1. インポート ● Shift JIS ○ UTF-8</li> </ul> |                       |
| *                  |                                                                                |                       |

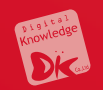

# 3. 受講進捗管理

Confidential

#### 感動するeラーニングは私たちが支えています。

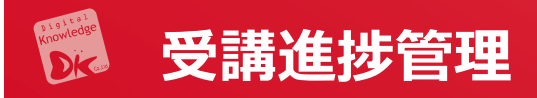

部門の選択 部門之 織別コード (1) ホーム画面の左のコンソールボタンより「部門」を押下します。 部門名を入力 識別コードを入力 (2)「受講者別受講状況」を押下します。 50 V 1 - 27 / 27件 □ 部門名 ▲ 識別コード KnowledgeDeliver コンテンツ > … > … > … > <u>01:スライドオーサノング型テキストの</u> 🖸 事業部デモ用 事 #部デモ用 / ■JICA-VAN001-01 (1階層目) 001-01 (4) 管理 設定 事 #部デモ用 / ■JICA-VAN001-01(1階層目) / JIC... 002-01 A 間覧 CSVインボ 事 #部デモ用 / ■JICA-VAN001-01 (1階層目) / JIC... 003-01 ホーム ▲ インフォメーション管理 M AMS設定 民 受講者別受講状況 17 事業部デモ用 / ■JICA-VAN001-01(1階層目) / JIC... 004-02 R 👱 ユーザ管理 民 教科別受講状況 22 部門 事業部デモ用 / ■JICA-VAN001-01 (1階層目) / JIC... 003-02 システム 事業部デモ用 / ■JICA-VAN001-01 (1階層目) / JIC... 003-03 1 事業部デモ用 / ■JICA-VAN001-01 (1階層目) / JIC... 002-02 → ユーザ用カスタム項目管理 ■ 外部受講履歴閲覧 22 事業部デモ用 / ■JICA-VAN001-01(1階層目) / JIC... 002-03 部門 22 部門 事業部デモ用 / ■JICA-VAN001-01(1階層目) / JIC... 002-04 Q ユーザ検索 | アンケート集計 事業部デモ用 / 01 : 検証用(Gyoda) 0001 \$ 事業部デモ用 / Demo section 10000度歴 😂 レポート採点管理 🥻 兼務 コンテンツ 事業部デモ用 / Demo section / Demo\_思考力 事業部デモ用 / T■ UCA-VANI001-01 (1階層目) T001-01 2 ■ 修了証管理 ■ ホスト別ライブ状況 1. 受講 事業部デモ用 / T■JICA-VAN001-01(1階層目) / TJ... T002-01 (5) (3) 部門、クラスを選択します。 クラスの選択 部門 🕑 下位期門も含む 部門識別コード 部門識別コードを入力 部門を1個選択 3 //52 8880**1**-5 クラス名を入力 識別コードを入力 氏名 a-tfip 医索多入力 ユーザIDを入力 50 - 1 - 24 / 24/4 D-JV 全て 識別コード。 作成日( 更新日。 A-VAN\_1数科のみ ランク 오 全て 🔿 個別に選択 2024/10/03 2024/10/03 周性 🔾 全て 🗌 個別に選択 ★J A-VAN 複数数科 2024/10/03 2024/10/03 ★JI A見本-A (G) 2024/10/03 (7) 2024/10/03 ★フ ゼンコース&ディスカッションルー/ 2024/10/05 2024/10/06 クラス 〇 全てのクラス 〇 週別に選択 秋日 0 余7の祝け □ 257年計 6 6 ★レート単元 2024/10/10 2024/10/10 クラスを選択してください。 選択 00% 認用テストコース (G) 2024/02/01 2024/02/01 受講期間開始E 受講期間終了日 2023/07/03 2023/07/03 年/月/日 〇 ~ 年/月/日 〇 年 /月/日 □ ~ 年/月/日 □ G検 E用コース 2024/07/28 2024/07/29 最終学習日 依了日 JICA BLMSサンプル 2024/07/17 2024/07/09 年 /月/日 □ ~ 年/月/日 □ 年/月/日 🗇 ~ 年/月/日 🗇 JIC/ SCORM1.2検証 2024/11/21 2024/09/18 受講状況 KnowledgeDeliver Training 進捗率 2024/01/31 2024/02/01 🗹 修了 🛛 未修了 🔽 未受講 %以上~ 0 %以下 2023/07/05 2023/07/05 STC ! ハラスメント (サンプル) 2022/12/01 2022/12/01 2023/04/07 2023/09/05 給卖:+-検売キーAを入力 神密キーBを入力 検索キーCを入力 2024/07/12 2024/07/12 2024/07/29 8 2、検索 9

fidential 11

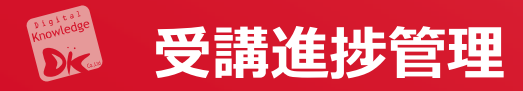

#### 受講者毎の進捗を見ることができます。

|   |                | 部門                | ✓ 下位部門も含む               |                                                 |        | 部門識別コード      |            |            |            |               |              |               |   |
|---|----------------|-------------------|-------------------------|-------------------------------------------------|--------|--------------|------------|------------|------------|---------------|--------------|---------------|---|
|   |                | 部門を               | 2個選択 選:                 | R                                               |        | 部門識別コードを入た   | ስ          |            |            |               |              |               |   |
|   |                | 氏名                |                         |                                                 |        | ユーザロ         |            |            |            |               |              |               |   |
|   |                |                   |                         |                                                 | Q #\$  | n atfine 1 ↔ |            |            |            |               |              |               |   |
|   |                |                   |                         |                                                 |        |              |            |            |            |               |              |               |   |
|   |                |                   |                         |                                                 |        |              |            |            |            | 50 🗸          | 1 - 10 / 10件 | 经 表示設定        | Ē |
| 1 | □ 253 ÷        |                   | 教科⇒                     | <u> 氏名 ⇒ &lt;1-ザID&gt;</u> ⇒                    | 部門。    | 受講期間開始日 =    | 受講期間終了日 =  | 最終学習日      | 修了日        | 進捗率 🚽         | 学習時間         | <b>最終得点</b> ⇒ | 4 |
|   | □ ★プレゼンコース&ディン | スカッションルーム         | ★プレゼンコース                | ⊖ DK:行田(管理権限) <trial006-gyoda></trial006-gyoda> | 事業部デモ用 | 2024/10/01   | 2024/11/30 | 2024/10/06 | 2024/10/06 | <b>(100%)</b> | 00:00:00     |               |   |
|   | □ ★プレゼンコース&ディス | スカッションルーム         | <u>★プレゼンコース</u>         | 😝 臼井 麻乃 <trial006-usui></trial006-usui>         | 事業部デモ用 | 2024/10/01   | 2024/11/30 | 2024/10/11 | 2024/10/10 | <b></b> 100%  | 00:00:00     |               |   |
|   | □ ★ブレゼンコース&ディス | スカッションルーム         | ★プレゼンコース                | 😝 武曽 徹 <trial006-muso></trial006-muso>          | 事業部デモ用 | 2024/10/01   | 2024/11/30 | 2024/10/17 |            | 50%           | 00:00:00     |               |   |
|   | □ ★レポート単元      |                   | ★レポート単元                 | 😝 臼井 麻乃 <trial006-usui></trial006-usui>         | 事業部デモ用 | 2024/10/01   | 2024/11/30 | 2024/10/10 |            | 50%           | 00:00:13     |               |   |
|   | □ ★ЛСА見本-А (G) |                   | <u>(JICA) 見本-A</u>      | ⊖ DK:行田(管理権限) <trial006-gyoda></trial006-gyoda> | 事業部デモ用 | 2024/10/01   | 2024/11/30 | 2024/10/05 |            | 25%           | 00:00:09     |               |   |
|   | □ ★レポート単元      |                   | <u>★レポート単元</u>          | ⊖ DK:行田(管理権限) <trial006-gyoda></trial006-gyoda> | 事業部デモ用 | 2024/10/01   | 2024/11/30 |            |            | 0%            | 00:00:00     |               |   |
|   | □ ★JICA見本-A(G) |                   | <u>Gyo-確認用 SCORM1.2</u> | 😝 DK:行田(管理権限) <trial006-gyoda></trial006-gyoda> | 事業部デモ用 | 2024/10/01   | 2024/11/30 |            |            | 0%            | 00:00:00     |               |   |
|   | □ ★プレゼンコース&ディス | <i></i> スカッションルーム | <u>★ブレゼンコース</u>         | ❸ タオ <trial006-thao></trial006-thao>            | 事業部デモ用 | 2024/10/01   | 2024/11/30 |            |            | 0%            | 00:00:00     |               |   |
|   | □ ★JICA見本-A(G) |                   | _(JICA) <u>見本-A</u>     | 😝 臼井 麻乃 <trial006-usui></trial006-usui>         | 事業部デモ用 | 2024/10/01   | 2024/11/30 |            |            | 0%            | 00:00:00     |               |   |
|   | □ ★JICA見本-A(G) |                   | Gyo-確認用 SCORM1.2        | ● 臼井 麻乃 <trial006-usui></trial006-usui>         | 事業部デモ用 | 2024/10/01   | 2024/11/30 |            |            | 0%            | 00:00:00     |               |   |

感動するeラーニングは私たちが支えています。

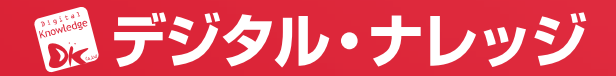